## How To: Schedule an Inspection in BASS on your PC

- 1. On your PC: Login to your BASS account and access your permit record at www.brevardFL.gov/BASS or https://acaweb.brevardcounty.us/CitizenAccess/
- 2. Click **Record Info**

|                                                                                                   | Space Coa<br>Nature   Beacl<br>the official website for Brevar                            | Ist Florida<br>hes Space<br>nd County Government | How do I  | find<br>Follow L                 |
|---------------------------------------------------------------------------------------------------|-------------------------------------------------------------------------------------------|--------------------------------------------------|-----------|----------------------------------|
| Home Residents                                                                                    | Eusiness Visitors                                                                         | e-Government                                     | Contact 1 | Monday, June 4, 201E             |
| Home Building<br>Search Applications<br>Building 18BC00<br>Residential HVAC<br>Record Status: Is: | Development Enforcement<br>Create an Application<br>104:<br>Mechanical-Change Out<br>sued |                                                  |           | Add to cart<br>Add to collection |
| Location:<br>300 ALABAMA AVE<br>MERRIT ISLAND FL<br>Application Deta                              | Payments Cue                                                                              | tom Component                                    |           |                                  |

Figure 1. This is a screenshot of BASS with an arrow pointing to the word Record Info

| Brey | aŗą                                                                                           | Space (<br>Nature   B<br>the official website | Coast Flor<br>eaches   Spi<br>for Breward County Cow | ida<br>ace<br>emment               | How do L find. | Follow                       |
|------|-----------------------------------------------------------------------------------------------|-----------------------------------------------|------------------------------------------------------|------------------------------------|----------------|------------------------------|
| Home | Residents                                                                                     | Eusines                                       | Visitors e-G                                         | exertiment ()<br>(0) Reports (3) • | Contact Mone   | nent Logout                  |
|      | Home Building<br>Search Applications                                                          | Development Enford                            | cement                                               | Search                             | la :           | Q. <del>*</del>              |
|      | Building 18BC001<br>Residential HVAC<br>Record Status: Issu                                   | 04:<br>Mechanical-Change<br>ued               | Out                                                  |                                    | Add            | Add to cart<br>to collection |
|      | Record Info v<br>Application Details<br>Processing Status<br>Related Buildings<br>Attachments | Payments                                      | Custom Compone                                       | ant                                |                |                              |
|      | Inspelitions                                                                                  | s                                             |                                                      |                                    |                |                              |

3. Click Inspections

Figure 2. This is a screenshot of BASS with an arrow pointing to the word Inspections

3. Click Schedule an Inspection.

| 1 |                                                                                                    |
|---|----------------------------------------------------------------------------------------------------|
|   | Logid in a:Bast Mar Collections (3) * JCat (10) Reports (3) * Account Management. Logid                                                          |
|   | Home Building Development Enforcement                                                                                                    |
|   | Search Applications Create an Application                                                                                                    |
|   | Building 188C00104: Add to cart<br>Residential HVAC Mechanical-Change Out Add to collection<br>Record Status: Issued                             |
|   | Record Info * Payments * Custom Component                                                                                                    |
|   | Inspections                                                                                                    |
| 1 | The inspector on a scheduled inspection is subject to change. Please do not attempt to contact the inspector prior to the day of the inspection. |
| 1 | Upcoming<br>Schedula an Inspection<br>Tou do not have usery included respections.<br>Click the line above to schedule an impaction.              |
|   |                                                                                                    |

Figure 3. This is a screenshot of BASS with an arrow pointing to the word Schedule an Inspection

4. All inspections types applicable to the record (permit) type will be displayed.

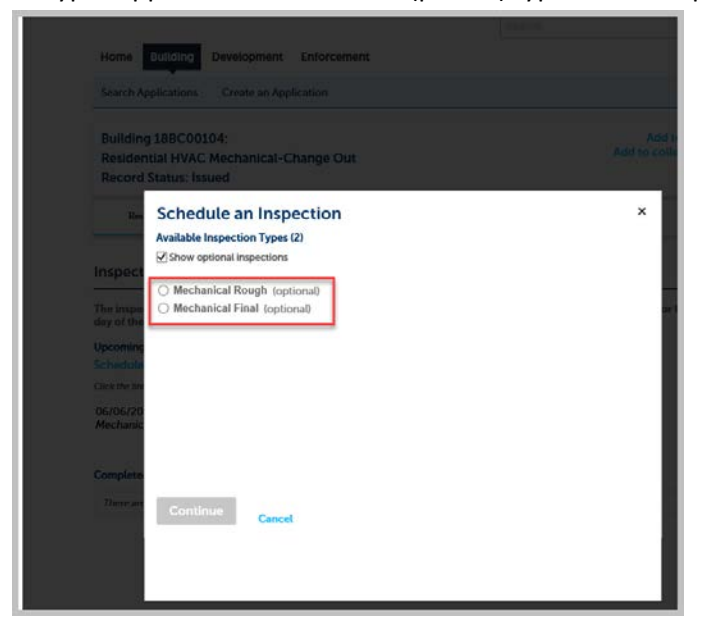

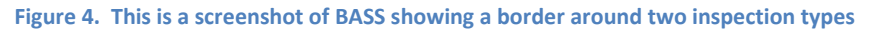

5. Click the **Inspection type** to be scheduled then, click the **Continue** button.

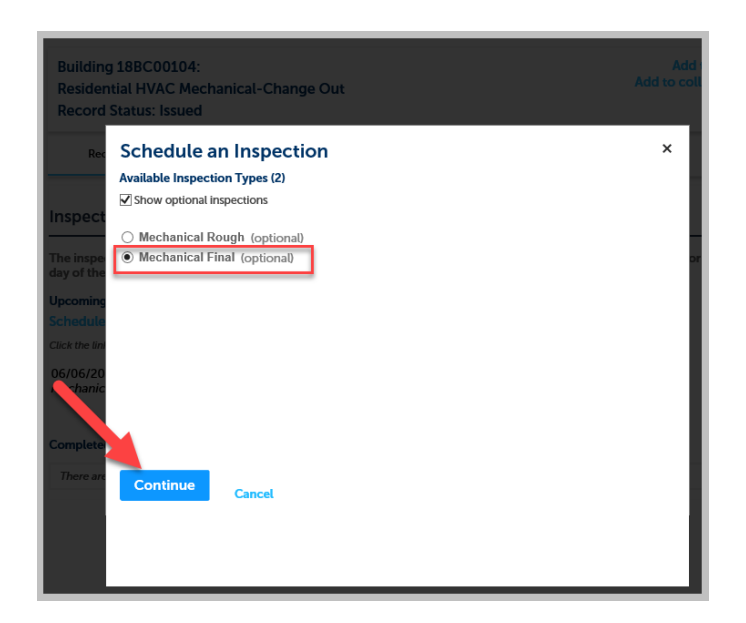

Figure 5. This is a screenshot of BASS showing a border around the selected inspection type and an arrow pointing the continue button

6. The Inspection Calendars will be displayed.

| esiden                                                                                                    | tial H                        | VAC                       | 10<br>C N                       | 4:<br>Aecl                         | har                              | ica                            | I-CI                                  | hange                            |                                | ıt                                    |                                    |                                 |                           |                                  |                                  |                                  |                                 |                                           |                                       |                                 |                                                   |                |
|----------------------------------------------------------------------------------------------------|-------------------------------|---------------------------|---------------------------------|------------------------------------|----------------------------------|--------------------------------|---------------------------------------|----------------------------------|--------------------------------|---------------------------------------|------------------------------------|---------------------------------|---------------------------|----------------------------------|----------------------------------|----------------------------------|---------------------------------|-------------------------------------------|---------------------------------------|---------------------------------|---------------------------------------------------|----------------|
|                                                                                                    | Salu                          |                           | sur<br>du                       | eu<br>Lo i                         |                                  | In                             |                                       | octic                            |                                |                                       |                                    |                                 |                           |                                  |                                  |                                  |                                 |                                           |                                       |                                 |                                                   |                |
| Rec                                                                                                    | Inspe                         | ction                     | n tyj                           | pe: N                              | arr<br>1ech                      | anic                           | al Fir                                | al                               | ,,,,,                          |                                       |                                    |                                 |                           |                                  |                                  |                                  |                                 |                                           |                                       |                                 |                                                   |                |
|                                                                                                    |                               |                           |                                 |                                    |                                  |                                |                                       |                                  |                                |                                       |                                    |                                 |                           |                                  |                                  |                                  |                                 |                                           |                                       |                                 |                                                   |                |
| pect                                                                                                    | To co                         | ontir                     | iue,                            | , sel                              | ect a                            | a da                           | te by                                 | clickii                          | ng ol                          | n th                                  | e ca                               | lend                            | dars.                     | . The                            | date y                           | ou o                             | :ho                             | se al                                     | ong                                   | wit                             | th the t                                          | time<br>king o |
|                                                                                                    | the "                         | Con                       | tinu                            | ien a                              | utto                             | on.                            | loui                                  | nust                             | ICK C                          | JII U                                 | le c                               | Irca                            | 210                       | une le                           | at of t                          | net                              | ime                             | IIai                                      | ner                                   | eio                             | recuc                                             | king o         |
| And in case of the local division of the local division of the loc | une v                         |                           |                                 |                                    |                                  |                                |                                       |                                  |                                |                                       |                                    |                                 |                           |                                  |                                  |                                  |                                 |                                           |                                       |                                 |                                                   |                |
| of the                                                                                                    |                               |                           |                                 |                                    |                                  |                                |                                       |                                  |                                |                                       |                                    |                                 |                           |                                  |                                  |                                  |                                 |                                           |                                       |                                 |                                                   | ٦.             |
| of the                                                                                                    | Su                            | Мо                        | Ju<br>Tu                        | un 20<br>We                        | 018<br>Th                        | Fr                             | Sa                                    | Su                               | Мо                             | Ji<br>Tu                              | ıl 20<br>We                        | 18<br>Th                        | Fr                        | Sa                               | Su                               | Мо                               | A                               | .ig 2(<br>We                              | 018<br>Th                             | Fr                              | Sa                                                | 1              |
| of the                                                                                                    | Su                            | Мо                        | Ju<br>Tu                        | un 20<br>We                        | )18<br>Th                        | Fr<br>1                        | <b>Sa</b><br>2                        | Su                               | Mo                             | Ji<br>Tu                              | il 20<br>We                        | 18<br>Th                        | Fr                        | Sa<br>7                          | Su                               | Мо                               | Ai<br>Tu                        | Jg 2(<br>We                               | 018<br>Th<br>2                        | Fr<br>3                         | <b>Sa</b><br>4                                    | 1              |
| of the<br>oming<br>edule                                                                                                    | Su<br>3                       | <b>Mo</b><br>4            | Ju<br>Tu<br>5                   | un 20<br>We                        | )18<br>Th                        | Fr<br>1<br>8                   | <b>Sa</b><br>2<br>9                   | <b>Su</b><br>1                   | Mo<br>2                        | JL<br>TU<br>3                         | il 20<br>We<br>4                   | 18<br>Th<br>5                   | Fr<br>6                   | <b>Sa</b><br>7                   | <b>Su</b><br>5                   | <b>Mo</b><br>6                   | Ar<br>Tu<br>7                   | 1g 20<br>We                               | 018<br>Th<br>2<br>9                   | Fr<br>3<br>10                   | <b>Sa</b><br>4<br>11                              | 1              |
| of the<br>coming<br>edule                                                                                                    | <b>Su</b><br>3<br>10          | <b>Mo</b><br>4            | Ju<br>Tu<br>5<br>12             | un 20<br>We<br>6<br>13             | )18<br>Th<br>7<br>14             | Fr<br>1<br>8<br>15             | <b>Sa</b><br>2<br>9<br>16             | <b>Su</b><br>1<br>8              | Mo<br>2<br>9                   | Ju<br>Tu<br>3<br>10                   | il 20<br>We<br>4<br>11             | 18<br>Th<br>5<br>12             | Fr<br>6<br>13             | <b>Sa</b><br>7<br>14<br>21       | <b>Su</b><br>5<br>12             | <b>Mo</b><br>6<br>13             | A<br>Tu<br>7<br>14              | Jg 20<br>We<br>1<br>8<br>15               | 2<br>9<br>16                          | Fr<br>3<br>10<br>17             | <b>Sa</b><br>4<br>11<br>18                        | ]              |
| of the<br>coming<br>edule<br>the lini<br>06/20                                                                                                    | Su<br>3<br>10<br>17           | Mo<br>4<br>11<br>18       | Ju<br>Tu<br>5<br>12<br>19       | un 20<br>We<br>6<br>13<br>20       | )18<br>Th<br>7<br>14<br>21       | Fr<br>1<br>8<br>15<br>22       | <b>Sa</b><br>2<br>9<br>16<br>23       | Su<br>1<br>8<br>15<br>22         | Mo<br>2<br>9<br>16<br>23       | JL<br>Tu<br>3<br>10<br>17<br>24       | il 20<br>We<br>4<br>11<br>18<br>25 | 18<br>Th<br>5<br>12<br>19<br>26 | Fr<br>6<br>13<br>20<br>27 | <b>Sa</b><br>7<br>14<br>21<br>28 | <b>Su</b><br>5<br>12<br>19       | <b>Mo</b><br>6<br>13<br>20       | A<br>Tu<br>7<br>14<br>21        | 1 <b>g 2(</b><br>We<br>1<br>8<br>15<br>22 | 2<br>9<br>16<br>23                    | Fr<br>3<br>10<br>17<br>24       | <b>Sa</b><br>4<br>11<br>18<br>25                  | ]              |
| of the<br>of the<br>coming<br>edule<br>the lini<br>06/20<br>chanic                                                                                                    | 3<br>10<br>17<br>24           | Mo<br>4<br>11<br>18<br>25 | Jı<br>Tu<br>5<br>12<br>19<br>26 | un 20<br>We<br>6<br>13<br>20<br>27 | 7<br>14<br>21<br>28              | Fr<br>1<br>8<br>15<br>22<br>29 | <b>Sa</b><br>2<br>9<br>16<br>23<br>30 | <b>Su</b><br>1<br>15<br>22<br>29 | Mo<br>2<br>9<br>16<br>23<br>30 | JL<br>Tu<br>3<br>10<br>17<br>24<br>31 | 4<br>11<br>18<br>25                | 18<br>Th<br>5<br>12<br>19<br>26 | Fr<br>6<br>13<br>20<br>27 | <b>Sa</b><br>7<br>14<br>21<br>28 | 5<br>12<br>19<br>26              | 6<br>13<br>20<br>27              | A<br>Tu<br>7<br>14<br>21<br>28  | 1g 20<br>We<br>1<br>8<br>15<br>22<br>29   | 2<br>9<br>16<br>23<br>30              | Fr<br>3<br>10<br>17<br>24<br>31 | <b>Sa</b><br>4<br>11<br>18<br>25                  |                |
| of the<br>of the<br>oning<br>odule<br>the lini<br>06/20<br>chanic                                                                                                    | 3<br>10<br>17<br>24           | Mo<br>4<br>11<br>18<br>25 | Jt<br>Tu<br>5<br>12<br>19<br>26 | 0 20<br>We<br>6<br>13<br>20<br>27  | 018<br>Th<br>7<br>14<br>21<br>28 | Fr<br>1<br>8<br>15<br>22<br>29 | <b>Sa</b><br>2<br>9<br>16<br>23<br>30 | Su<br>1<br>8<br>15<br>22<br>29   | Mo<br>2<br>9<br>16<br>23<br>30 | JL<br>Tu<br>3<br>10<br>17<br>24<br>31 | il 20<br>We<br>4<br>11<br>18<br>25 | 18<br>Th<br>5<br>12<br>19<br>26 | Fr<br>6<br>13<br>20<br>27 | <b>Sa</b><br>7<br>14<br>21<br>28 | 5<br>12<br>19<br>26              | 6<br>13<br>20<br>27              | An<br>Tu<br>7<br>14<br>21<br>28 | 19 20<br>We<br>1<br>8<br>15<br>22<br>29   | 2<br>9<br>16<br>23<br>30              | Fr<br>3<br>10<br>17<br>24<br>31 | Sa<br>4<br>11<br>18<br>25<br>Next:                |                |
| of the<br>coming<br>redule<br>a the lini<br>06/20<br>chanic                                                                                                    | 3<br>10<br>17<br>24<br>« Prev | 4<br>11<br>18<br>25       | Ju<br>Tu<br>5<br>12<br>19<br>26 | 0 20<br>We<br>6<br>13<br>20<br>27  | 018<br>Th<br>7<br>14<br>21<br>28 | Fr<br>1<br>8<br>15<br>22<br>29 | <b>Sa</b><br>2<br>9<br>16<br>23<br>30 | <b>Su</b><br>1<br>15<br>22<br>29 | Mo<br>2<br>9<br>16<br>23<br>30 | JL<br>Tu<br>3<br>10<br>17<br>24<br>31 | 4<br>11<br>18<br>25                | 18<br>Th<br>5<br>12<br>19<br>26 | Fr<br>6<br>13<br>20<br>27 | <b>Sa</b><br>7<br>14<br>21<br>28 | 5<br>12<br>19<br>26              | 6<br>13<br>20<br>27              | A1<br>Tu<br>7<br>14<br>21<br>28 | 19 20<br>We<br>1<br>8<br>15<br>22<br>29   | 018<br>7<br>9<br>16<br>23<br>30       | Fr<br>3<br>10<br>17<br>24<br>31 | <b>Sa</b><br>4<br>11<br>18<br>25<br><b>Next</b> : | >              |
| of the<br>coming<br>edule<br>a the lini<br>06/20<br>chanic                                                                                                    | 3<br>10<br>17<br>24<br>« Pres | Mo<br>4<br>11<br>18<br>25 | Jt<br>Tu<br>5<br>12<br>19<br>26 | UN 20<br>We<br>6<br>13<br>20<br>27 | 018<br>Th<br>7<br>14<br>21<br>28 | Fr<br>1<br>8<br>15<br>22<br>29 | <b>Sa</b><br>2<br>9<br>16<br>23<br>30 | <b>Su</b><br>1<br>15<br>22<br>29 | Mo<br>2<br>9<br>16<br>23<br>30 | JL<br>Tu<br>3<br>10<br>17<br>24<br>31 | 4<br>11<br>18<br>25                | 18<br>Th<br>5<br>12<br>19<br>26 | Fr<br>6<br>13<br>20<br>27 | <b>Sa</b><br>7<br>14<br>21<br>28 | <b>Su</b><br>5<br>12<br>19<br>26 | <b>Mo</b><br>6<br>13<br>20<br>27 | An<br>Tu<br>7<br>14<br>21<br>28 | 1 <b>g 2(</b><br>1<br>8<br>15<br>22<br>29 | 018<br>7h<br>2<br>9<br>16<br>23<br>30 | Fr<br>3<br>10<br>17<br>24<br>31 | <b>Sa</b><br>4<br>11<br>18<br>25<br><b>Next</b> : | 2              |

Figure 6. This is a screenshot of BASS with a border around calendars of Jun 2018 Jul 2018 and Aug 2018.

- 7. Click the requested day of the inspection.
- 8. Click the radio button for **All Day** in the **Available Times** section.
- 9. Then, click **Continue**.

| lome        | Buildi   | ng    | D             | eve   | elop  | me   | nt     | Enfo     | rce  | men  | t    |      |      |        |          |      |       |       |       |             |           |        |
|-------------|----------|-------|---------------|-------|-------|------|--------|----------|------|------|------|------|------|--------|----------|------|-------|-------|-------|-------------|-----------|--------|
| Search Ar   | oplicati |       |               |       |       | an   |        |          | 1    |      |      |      |      |        |          |      |       |       |       |             |           |        |
|             |          |       |               |       |       |      |        |          |      |      |      |      |      |        |          |      |       |       |       |             |           |        |
|             | g 18B(   |       | 10            | 4:    |       |      |        |          |      |      |      |      |      |        |          |      |       |       |       |             |           |        |
| lesiden     | itial H  | VA    | СМ            | lec   | han   |      | ıl-C   | hang     |      | ut   |      |      |      |        |          |      |       |       |       |             |           |        |
| lecord      | Statu    | s: Is | sue           | ed    |       |      |        |          |      |      |      |      |      |        |          |      |       |       |       |             |           |        |
| Rec         | Scl      | neo   | dul           | le a  | an    | In   | sp     | ectio    | on   |      |      |      |      |        |          |      |       |       |       |             |           | ×      |
|             | Inspe    | ction | n tvz         | e: M  | lech  | anic | al Fir | nal      |      |      |      |      |      |        |          |      |       |       |       |             |           |        |
|             |          |       | ,,            |       |       |      |        |          |      |      |      |      |      |        |          |      |       |       |       |             |           |        |
| spect       | Toc      | onti  |               | cold  | act : | a da | to h   | , clicki | na / | n th |      | lon  | dare | The    | date v   | ~    | -hos  |       | long  | wi          | th the ti | mo     |
|             | fram     | o wi  | lue,<br>II th | ona   | nne   | a ua | You    | must c   | lick | ont  | hor  | ircl | a to | the le | oft of t | he t | imo   | frai  | ne l  | of          | an ale a  | ing on |
|             | the "    | Con   | tinu          | e" b  | utta  | ar.  | 104    | musec    | UCK  | 0111 | ne c |      | - 10 | uie ie | non      | ne t | iiiie | ii ai | ile i | <i>i</i> en | JIE CIICK | ing on |
| e inspe     | ule      | con   | unu           | e .,  | un    |      |        |          |      |      |      |      |      |        |          |      |       |       |       |             |           |        |
| y of the    |          |       |               |       |       |      |        |          |      |      |      |      |      |        |          |      |       |       |       |             |           |        |
| comina      | e.,      |       | Ju            | n 20  | 18    |      |        | <b>6</b> |      | JI.  | 1120 | 18   |      | 6-     | <b>F</b> |      | AL    | 1g 20 | 118   |             | 6-        |        |
| hedule      | 30       | MO    | Tu            | we    | In    | 1    | 2      | Su       | MIC  | , iu |      |      |      | 3a     | Su       | MO   | Tu    | 1     | 2     | 3           | 4         |        |
| sk the lini | 3        | 4     | 5             | 6     | 7     | 8    | 9      | 1        | 2    | 3    |      | 5    | 17   |        | 5        | 6    | 7     | 8     | 9     | 10          | 11        |        |
| at the unit | 10       | 11    | 12            | 13    | 14    | 15   | 16     | 15       | 16   | 17   | 18   | 10   | 20   | 21     | 12       | 13   | 14    | 15    | 16    | 17          | 18        |        |
| /06/20      | 17       | 18    | 19            | 20    | 21    | 22   | 23     | 22       | 23   | 24   | 25   | 26   | 27   | 28     | 19       | 20   | 21    | 22    | 23    | 24          | 25        |        |
| ecnanic     | 24       | 25    | 26            | 27    | 28    | 29   | 30     | 29       | 30   | 31   | 2.0  | 20   | 2.5  | 10     | 26       | 27   | 28    | 29    | 30    | 31          |           |        |
|             | « Pre    | v     |               |       |       |      |        |          |      |      |      |      |      |        |          |      |       |       |       |             | Next »    |        |
| mplete      |          |       |               |       |       |      |        |          |      |      |      |      |      |        |          |      |       |       |       |             |           |        |
| These are   | Availa   | able  | Tim           | es fo | r W   | edn  | esda   | , Jun C  | 6 20 | 18   |      |      |      |        |          |      |       |       |       |             |           |        |
| mere are    |          | AILI  | Day           |       |       |      |        |          |      |      |      |      |      |        |          |      |       |       |       |             |           |        |
|             |          |       |               |       |       |      |        |          |      | _    |      |      |      |        |          |      |       |       |       |             |           |        |
|             | -        |       |               |       |       |      |        |          |      |      | -    |      |      |        |          |      |       |       |       |             |           |        |
|             |          |       |               |       |       |      |        |          |      |      |      |      |      |        |          |      |       |       |       |             |           |        |
|             |          |       |               |       |       |      |        |          |      |      |      |      |      |        |          |      |       |       |       |             |           |        |
|             | 6        |       |               |       |       |      |        |          |      |      |      |      |      |        |          |      |       |       |       |             |           |        |
|             |          | ont   | nu            | е і   |       | _    | -      | _        |      |      |      |      |      |        |          |      |       |       |       |             |           |        |
|             |          | ont   | nu            | e     |       | Ba   | ck     | Can      | cel  |      |      |      |      |        |          |      |       |       |       |             |           |        |

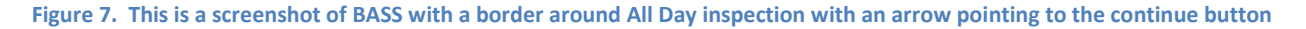

- 10. Verify the location of the inspection (site address).
- 11. The existing record **Contact** will be displayed. If the contact for the inspection is different than the record contact, click the radio button to *specify another person* for the inspection contact. Enter the **first name**, **last name**, and a **phone number** (required fields) then, click **Continue**.

| Search Applications Create an Application                                        |           |
|----------------------------------------------------------------------------------|-----------|
| Building 18BC00104:                                                              | Add       |
| Residential HVAC Mechanical-Change Out                                           | Add to co |
| Record Schedule an Inspection                                                    | ×         |
| Rec Inspection type: Mechanical Final                                            |           |
| Location and Contact                                                             |           |
| Verify that the location is correct and add a contact person for the inspection. |           |
| Inspect                                                                          |           |
| Location                                                                         |           |
| The inspe<br>MERRITT ISLAND FL 32953                                             |           |
|                                                                                  |           |
| Updot 2 Contact                                                                  |           |
| Select an existing contact                                                       |           |
| Click the lini Bass User (3216332070)                                            |           |
| 06/06/20                                                                         |           |
| Specify another person (for this inspection only)                                |           |
| First Name     Middle Name     Last Name                                         |           |
| Complete                                                                         |           |
| * Phone Number                                                                   |           |
| inere arc                                                                        |           |
|                                                                                  | I         |
|                                                                                  |           |
|                                                                                  |           |
| Continue Back Cancel                                                             |           |
| DUCK CURCE                                                                       |           |

Figure 8. This is a screenshot of BASS with a border around the location address, an arrow pointing to the existing contact and an arrow pointing to the continue button

12. Click **Include Additional Notes** to provide the inspector with additional details for or about the inspection. **Do not enter any confidential information in this section as the information is reviewable by the public.** 

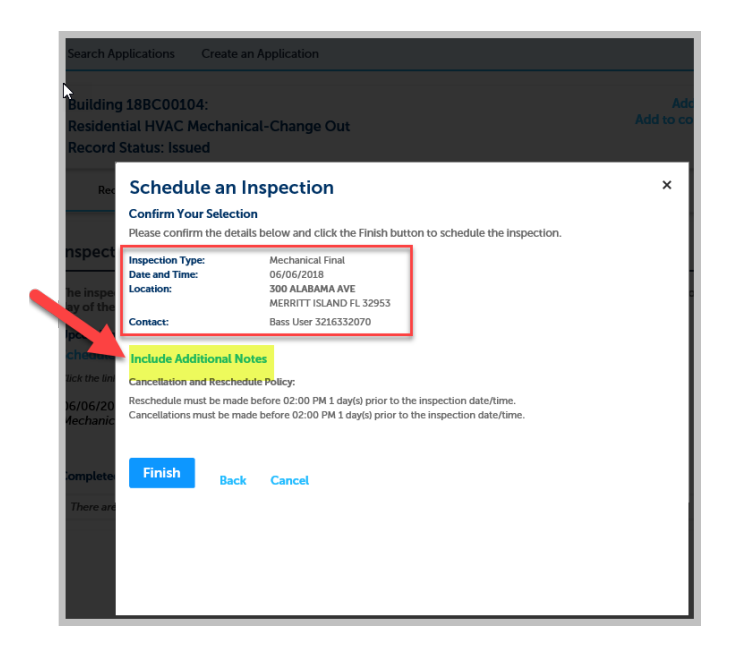

Figure 9. This is a screenshot of BASS with a border around the inspection type and an arrow pointing to include additional notes

- 13. A pop-up box will be displayed. Enter the notes to the inspector.
- 14. Click Finish.

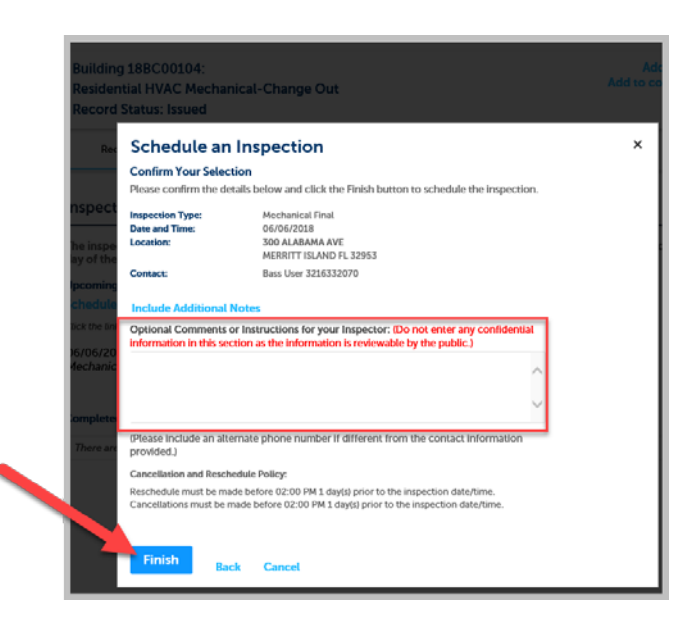

Figure 10. This is a screenshot of BASS with a border around Optional Comments and an arrow pointing to a Finish button

**15.** The inspection will be scheduled and the inspector will be assigned. **The inspector is subject to change prior to the morning of the inspection. Please do not attempt to contact the inspector prior to the day of the inspection.** 

| Home Building Devel                                                                                                    | lopment Enforcer        | nent                 | Search                     | ч.                               |
|----------------------------------------------------------------------------------------------------|-------------------------|----------------------|----------------------------|----------------------------------|
| Search Applications Cre                                                                                                    | ate an Application      |                      |                            |                                  |
| Building 18BC00104:<br>Residential HVAC Mech<br>Record Status: Issued                                                                     | anical-Change Ou        | Jt                   |                            | Add to cart<br>Add to collection |
| Record Info 🔻                                                                                                    | Payments 🔻              | Custom Component     |                            |                                  |
| The inspector on a scheduled<br>day of the inspection.<br>Upcoming (2)<br>Schedule an Inspection<br>Click the link above to schedule an i | l inspection is subject | to change. Please do | not attempt to contact the | inspector prior to the           |
| 06/06/2018<br>Mechanical Other Scheduled                                                                                                  | for Gregory Martin      |                      | Actions 🕶                  |                                  |
| 06/06/2018<br>Mechanical Final Scheduled f                                                                                                | for Gregory Martin      |                      | Actions -                  |                                  |
| Completed There are no completed inspec                                                                                                   | ctions on this record.  |                      |                            |                                  |

Figure 11. This is a screenshot of BASS with highlighted text of the inspection scheduled

16. Click the **Actions** dropdown to **View Details** of the inspection, to **Reschedule**, or to **Cancel** the inspection.

| Correb Applications                                                                                                    | Create an Application                                                                          |                                                                                                    |                                   |
|----------------------------------------------------------------------------------------------------|------------------------------------------------------------------------------------------------|----------------------------------------------------------------------------------------------------|-----------------------------------|
| search Appacations                                                                                                    | create an Application                                                                          |                                                                                                    |                                   |
| Building 18BC00104<br>Residential HVAC M                                                                                                    | :<br>echanical-Change (                                                                        | Dut                                                                                                    | Add to cart<br>Add to collection  |
| Record Status: Issue                                                                                                    | d                                                                                              |                                                                                                    |                                   |
| Record Info 🔻                                                                                                    | Payments 🔻                                                                                     | Custom Component                                                                                                    |                                   |
|                                                                                                    |                                                                                                |                                                                                                    |                                   |
| a inspector on a sched                                                                                                    | ulad inspection is subje                                                                       | et to change. Please do not attempt to co                                                                                                    | ntact the inspector prior to the  |
| he inspector on a sched<br>ay of the inspection.<br>pcoming (2)<br>chedule an Inspection                                                                                                    | uled inspection is subje                                                                       | ct to change. Please do not attempt to co                                                                                                    | entact the inspector prior to the |
| he inspector on a sched<br>ay of the inspection.<br>pcoming (2)<br>chedule an Inspection<br>lick the link above to schedule<br>(6/06/2018<br>fechanical Other Schedu                                                                     | uled inspection is subje<br>an inspection.<br>Ided for Gregory Martin                          | ct to change. Please do not attempt to co<br>Actions <del>v</del>                                                                                                    | intact the inspector prior to the |
| he inspector on a schedu<br>ay of the inspection.<br>pcoming (2)<br>chedule an Inspection<br>lick the ink above to schedule<br>6/06/2018<br>lechanical Final Schedul                                                                     | uled inspection is subje<br>an inspection.<br>Ided for Gregory Martin<br>ed for Gregory Martin | Actions<br>Actions<br>Actions<br>Mescadeda<br>Actions<br>Constructions<br>Actions<br>Actions Actions<br>Actions<br>Action | entact the inspector prior to the |
| he inspector on a sched<br>ay of the inspection.<br>pcoming (2)<br>chedule an Inspection<br>lick the link above to schedul<br>discussion of the schedul<br>fechanical Other Schedul<br>G/06/2018<br>fechanical Final Schedul<br>ompleted | uled inspection is subje<br>an inspection.<br>Ided for Gregory Martin<br>ed for Gregory Martin | ct to change. Please do not attempt to co<br>Actions *<br>Actions *<br>Actions<br>Cancel                                                                                                    | entact the inspector prior to the |

Figure 12. This is a screenshot of BASS with a border around actions with highlighted view details

- 17. View Details provides the following information:
  - Inspection Type
  - Inspection Status
  - Record (permit) number
  - Record (permit) type
  - Last update
  - View Status History
  - View Result Comments
  - You can also **Reschedule**, **Cancel** Inspection, or **Print** the Inspection Status.

| Aechanical Other (619261, Optio           | nal)                                   |                         | 1 |
|-------------------------------------------|----------------------------------------|-------------------------|---|
| 00 ALABAMA AVE<br>IERRITT ISLAND FL 32953 | Reschedule Cancel Inspection           | Print                   |   |
| itatus                                    | Details                                |                         |   |
| Scheduled                                 | Record                                 | Contact                 |   |
| Colonated Append Time: TPD                | 188C00104                              | Bass User               | 1 |
| Desired Date: TBD                         | Residential HVAC Mechanical-Change Out | 3216332070<br>Bass User |   |
|                                           |                                        | 3216332070              |   |
| Last updated                              |                                        |                         |   |
| Bass User                                 |                                        |                         |   |
| 6/4/2018 12:00 PM                         |                                        |                         |   |
| view Status History                       |                                        |                         |   |
| View Result Comments                      |                                        | 13                      |   |
| Related Inspections                       |                                        |                         |   |
| howing 0-0 of 0                           |                                        |                         |   |
|                                           |                                        |                         |   |

Figure 13. This is a screenshot of BASS with a border around the status and details of the inspection

## How To: Schedule an Inspection on your Phone (Mobile Citizen Access)

- On your phone browser enter the URL for the BASS website: <u>https://acaweb.brevardcounty.us/CitizenAccess/</u> The page will reroute you to the Mobile Citizen Access site to login to your BASS account.
- 2. Log into Mobile Citizen Access by entering your BASS Username and Password.
- 3. Click Login

|                  |         |       | ٩      | )      |        |     |                          |  |  |  |
|------------------|---------|-------|--------|--------|--------|-----|--------------------------|--|--|--|
| Sign up or Login |         |       |        |        |        |     |                          |  |  |  |
| bassuser         |         |       |        |        |        |     |                          |  |  |  |
|                  |         |       |        |        |        |     |                          |  |  |  |
|                  |         |       | Login  | -      |        |     |                          |  |  |  |
|                  | Not a n | nemb  | er? S  | ign uj | o here |     |                          |  |  |  |
|                  | For     | got y | our pi | isswo  | rd?    |     |                          |  |  |  |
|                  |         |       |        |        |        |     |                          |  |  |  |
| $\sim$           |         |       |        |        |        |     | Done                     |  |  |  |
| q w e            | e r     | 1     | t y    | / L    | J i    | i o | р                        |  |  |  |
| a s              | d       | f     | g      | h      | j      | k   | L                        |  |  |  |
| ☆ Z              | ×       | с     | v      | b      | n      | m   | $\langle \times \rangle$ |  |  |  |
| .7123            |         |       | space  | ,      |        |     | 90                       |  |  |  |

Figure 14. This is a screenshot of BASS mobile view. The username and password are highlighted and an arrow pointing to the login button

- 4. Disregard the error message below.
- 5. Click the icon to continue to the menu.

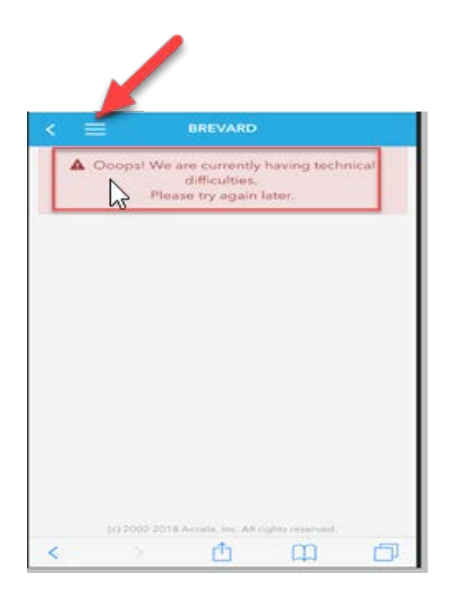

Figure 15. This is a screenshot of BASS mobile view with an arrow pointing to three horizontal lines

6. Click Search

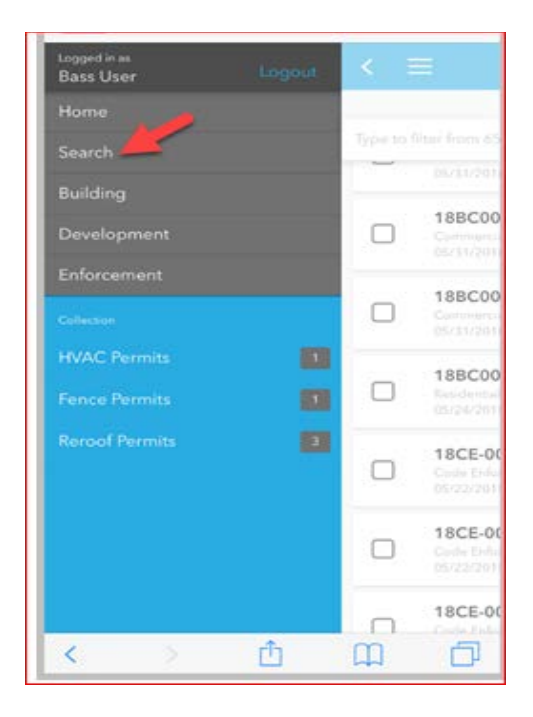

Figure 16. This is a screenshot of BASS mobile view with an arrow pointing to the word Search

7. Enter the **Record Id** (Permit Number) or the **Address**. Then click the magnifying glass to begin the search.

|               |        |        |       | BREV   | /ARD   |              |             |        |               |   |
|---------------|--------|--------|-------|--------|--------|--------------|-------------|--------|---------------|---|
| 18            | bc001  | 05     |       |        |        |              |             |        | •             | ſ |
|               |        |        | Re    | cent S | Searcl | nes          |             |        |               |   |
| 18            | bc0010 | 05     |       |        |        |              |             |        |               |   |
| Plea          | ase en | ter a  | key w | ord wi | ith ma | ore tha      | an 2 c      | haract | ters.         |   |
|               |        |        |       |        |        |              |             |        |               |   |
|               |        |        |       |        |        |              |             |        |               |   |
|               |        |        |       |        |        |              |             |        |               |   |
|               |        |        |       |        |        |              |             |        |               |   |
|               |        |        |       |        |        |              |             |        |               |   |
|               |        |        |       |        |        |              |             | D      | one           |   |
| ^<br>1        | 2      | 3      | 4     | 5      | 6      | 7            | 8           | 9      | one<br>0      |   |
| ^<br>1<br>-   | 2      | 3      | 4     | 5      | 6      | 7            | 8           | 9      | one<br>0<br>″ |   |
| 1<br>-<br>#+= | 2      | 3<br>: | 4;    | 5<br>( | 6)     | 7<br>\$<br>! | 8<br>&<br>, | 9      | one<br>0<br>″ |   |

Figure 17. This is a screenshot of BASS mobile view with the record number highlighted and an arrow pointing to the magnifying class indicating search

8. The Record Number (Permit) will display.

| < =       | BREVARD                                                                  |               |
|-----------|--------------------------------------------------------------------------|---------------|
| Type to f | ilter from 1 records                                                     | Filter -      |
|           | 18BC00105<br>Residential HVAC Mechanical-Change Out<br>06/04/2018 Issued | $\rightarrow$ |
|           |                                                                          |               |
| 3         |                                                                          |               |
|           |                                                                          |               |
|           |                                                                          |               |
|           |                                                                          |               |
|           | (c) 2002-2018 Accela, inc. All rights reserve                            | d.            |
| <         |                                                                          | D             |

Figure 18. This is a screenshot of BASS mobile view with a border around the record number

9. Click the **Record Id** number. The details of the record will be displayed.

| Residential HVA                                                                      | C Mechanic         | al-Change   | Out              |
|--------------------------------------------------------------------------------------|--------------------|-------------|------------------|
|                                                                                      |                    | Add to Col  | ections          |
| Status<br>Issued                                                                     |                    |             |                  |
| Work Location<br>2725 JUDGE FRAN<br>MELBOURNE, FL 32                                 | JAMIESON W<br>1940 | 'AY, BLDG A |                  |
| Licensed Professi<br>ACA Test-HU<br>16-HV-CU-00001 (H                                | onal(s) 1          | )           |                  |
|                                                                                      |                    |             |                  |
| Inspections                                                                          |                    |             | >                |
| Inspections                                                                          |                    |             | >                |
| Inspections<br>Conditions<br>More Record Detail                                      | s                  |             | >                |
| Inspections<br>Conditions<br>More Record Detail<br>Related Records                   | s                  |             | ><br>><br>><br>> |
| Inspections<br>Conditions<br>More Record Detail<br>Related Records<br>Process Status | s                  |             | ><br>><br>><br>> |

Figure 19. This is a screenshot of BASS mobile view displaying the record details

10. Click Inspections.

| < ≡ 18BC00105                                                                                |         |
|----------------------------------------------------------------------------------------------|---------|
| Residential HVAC Mechanical-Change                                                           | Out     |
| Add to Colle                                                                                 | ections |
| Status<br>Issued                                                                             |         |
| Work Location<br>2725 JUDGE FRAN JAMIESON WAY, BLDG A<br>MELBOURNE, FL 32940                 |         |
| Licensed Professional(s) 1<br>ACA Test-HU<br>16-HV-CU-00001 (Harv Unlimited)                 | •       |
| Inspections                                                                                  | >       |
| Conditions                                                                                   | >       |
| More Record Details                                                                          | >       |
| Related Records                                                                              | >       |
| Process Status                                                                               | >       |
|                                                                                              |         |
| < > <u></u> <u> </u> <u> </u> <u> </u> <u> </u> <u> </u> <u> </u> <u> </u> <u> </u> <u> </u> | D       |

Figure 20. This is a screenshot of BASS mobile view displaying the inspection status with an arrow pointing to the Inspections link

11. Click Schedule an Inspection.

| L2                                              | _ |
|-------------------------------------------------|---|
| < ≡ 18BC00105                                   |   |
| Schedule an Inspection                          |   |
|                                                 |   |
|                                                 | c |
|                                                 |   |
|                                                 |   |
|                                                 |   |
|                                                 |   |
| (c) 2002-2018 Accela, Inc. All rights reserved. |   |
| く 〉 ① 🕮                                         | D |

Figure 21. This is a screenshot of BASS mobile with an arrow pointing to the Schedule an Inspection link

- 12. The inspections available for this record type will be displayed.
- 13. Click the applicable inspection type.

|              | < ≡                    | 1         | 8BC00105    |          |               |
|--------------|------------------------|-----------|-------------|----------|---------------|
|              | ,                      | Available | Inspectio   | on Types |               |
|              | Mechanical<br>Optional | l Rough   |             |          | $\rightarrow$ |
| $\mathbf{i}$ | Mechanica<br>Optional  | l Final   |             |          | $\rightarrow$ |
|              | Mechanical<br>Optional | l Other   |             |          | >             |
|              |                        |           |             |          | _             |
|              |                        |           |             |          |               |
|              |                        |           |             |          |               |
|              |                        |           |             |          |               |
|              |                        | Hide Op   | tional Insp | ections  |               |
|              |                        |           |             |          |               |

Figure 22. This is a screenshot of BASS mobile with a border and arrow on the inspection type selected

- 14. Schedule Inspection screen will be displayed. This screen provides the following information.
  - a. Record Number
  - b. Inspection Type
  - c. Location (Site Address)
  - d. Choose a Date to See Available Times Month and Day dropdowns

| < ≡                                   | <mark>⊾</mark> 18BC00105                                         |               |
|---------------------------------------|------------------------------------------------------------------|---------------|
|                                       | Schedule Inspection                                              |               |
| Record Nu<br>18BC00105                | mber                                                             |               |
| Inspection<br>Mechanical              | <b>Type</b><br>Other                                             |               |
| Location                              | E FRAN JAMIESON WAY.                                             | BLDG A        |
| MELBOURN                              | E, FL 32940                                                      |               |
| Choose                                | E, FL 32940<br>a Date to See Availab                             | le Times      |
| Choose                                | E, FL 32940<br>a Date to See Availab<br>Day                      | le Times      |
| Choose<br>Month<br>select             | E, FL 32940<br>a Date to See Availab<br>Day<br>selec             | le Times      |
| Choose<br>Month<br>select             | E, FL 32940<br>a Date to See Availab<br>Day<br>selec             | le Times      |
| Choose<br>Month<br>select             | E, FL 32940<br>a Date to See Availab<br>Day<br>selec<br>Continue | le Times<br>t |
| MELBOURN<br>Choose<br>Month<br>select | E, FL 32940 a Date to See Availab Day Selec                      | le Times<br>t |

Figure 23. This is a screenshot of BASS mobile showing the inspection details

- 15. Click the **Month** dropdown and the **Day** dropdown to select the Month and Day of the inspection.
- 16. Choose a **Time** Select All Day.
- 17. Click Continue.

| < = 18BC00105                                                           |  |  |  |  |  |  |
|-------------------------------------------------------------------------|--|--|--|--|--|--|
| 18BC00105                                                               |  |  |  |  |  |  |
| InspectionType<br>Mechanical Other                                      |  |  |  |  |  |  |
| Location<br>2725 JUDGE FRAN JAMIESON WAY, BLDG A<br>MELBOURNE, FL 32940 |  |  |  |  |  |  |
| Choose a Date to See Available Times                                    |  |  |  |  |  |  |
| Month Day                                                               |  |  |  |  |  |  |
| June 6th (Wed)                                                          |  |  |  |  |  |  |
|                                                                         |  |  |  |  |  |  |
| Choose a Time                                                           |  |  |  |  |  |  |
| All Day                                                                 |  |  |  |  |  |  |
| Continue                                                                |  |  |  |  |  |  |
| (c) 2002-2018 Accela, Inc. All rights reserved.                         |  |  |  |  |  |  |
| < > 🖞 🌐 🗇                                                               |  |  |  |  |  |  |

Figure 24. This is a screenshot of BASS mobile with Month, Day, All Day highlighted with an arrow pointing to the Continue button

- 18. The Schedule Inspection information will be displayed based on the information submitted.
- 19. Enter the **Contact Information, Phone Number,** and **Comments.** \* **Do not add confidential information in the Comments sections as this information is displayable to the public.**
- 20. Click Schedule Inspection.

| TBD             |             |           |          |   |
|-----------------|-------------|-----------|----------|---|
|                 |             |           |          |   |
| Contact Info    | rmation     | Optional  | <u> </u> |   |
| P II ST PRAFINE |             |           | -        |   |
| Middle Name     |             |           |          |   |
| Last Name       |             |           |          |   |
| Area Code       |             | Phone Nur | nber     |   |
|                 |             |           |          |   |
| Update          |             |           |          |   |
| Comments (      | otional     | 1         |          |   |
| Tap to add      | - peroritor |           |          |   |
|                 |             |           |          |   |
|                 |             |           | -        | - |
|                 | Schedule    | Inspecti  | on       |   |

Figure 25. This is a screenshot of BASS mobile view with border around contact information and comments with an arrow pointing to Schedule Inspection button

21. Schedule Confirmation will be displayed.

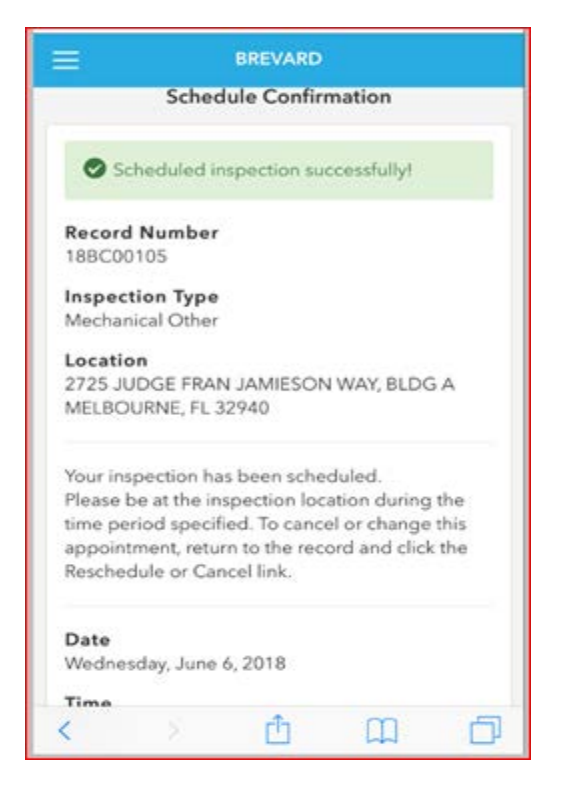

Figure 26. This is a screenshot of BASS mobile view displaying the scheduled confirmation

21. Return to the Record Details screen and click Inspections.

| < ≡ 18BC00105                                                                |            |
|------------------------------------------------------------------------------|------------|
| Residential HVAC Mechanical-Chang                                            | e Out      |
| Add to C                                                                     | ollections |
| Status<br>Issued                                                             |            |
| Work Location<br>2725 JUDGE FRAN JAMIESON WAY, BLDG<br>MELBOURNE, FL 32940   | A          |
| Licensed Professional(s) 1<br>ACA Test-HU<br>16-HV-CU-00001 (Harv Unlimited) | •          |
| Inspections                                                                  | >          |
| Conditions                                                                   | >          |
| More Record Details                                                          | >          |
| Related Records                                                              | >          |
| Process Status                                                               | >          |
|                                                                              |            |
| < > <u></u>                                                                  | D          |

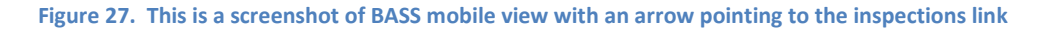

22. The details of the inspection such as the **Inspection Type**, **Scheduled Date**, **Inspector**, and the **Contact** will be displayed.

| < ≡ 18BC00105                                                 |
|---------------------------------------------------------------|
| Schedule an Inspection                                        |
| Related Inspections                                           |
| Mechanical Other<br>Scheduled (619264)<br>06/06/2018 00:00:00 |
| Inspector<br>David Wilson                                     |
| <b>Contact</b><br>Bass User                                   |
| Details Reschedule Cancel                                     |
|                                                               |
|                                                               |
| (c) 2002-2018 Accela, Inc. All rights reserved.               |
| < > 🖞 🛱 🗘                                                     |

Figure 28. This is a screenshot of BASS mobile view with a border around the scheduled inspection